# **GeoTeric Hotkeys**

# **Project**

Ctrl + N Ctrl + O Ctrl + M

- = start a new analysis = continue an existing analysis
  - = open project manager
- Main 3D Window
- $\begin{array}{l} Ctrl + Z\\ Home\\ Ctrl + R\\ Ctrl + G\\ F4\\ Ctrl + C\\ Ctrl + C\\ Ctrl + I\\ Ctrl + Alt + O\\ Ctrl + P\end{array}$

#### **Interactive Mode**

Left Mouse (hold) Middle Mouse (hold) Shift + Left Mouse (hold) Ctrl + Left Mouse (hold) Ctrl + Middle Mouse (hold) S

#### **Viewing Mode**

Left Mouse (hold) Left Mouse (hold) Alt + Left Mouse (hold) Alt + Middle Mouse (hold)

#### **Probe Controls**

Ctrl + 1 or 3 Ctrl + 4 or 6 Ctrl + 7 or 9 1 or 3 4 or 6 7 or 9 Alt + 1 or 3 Alt + 4 or 6 Alt + 7 or 9

# = centralise view = centralise and show Z slice

- = reset ROI/extents
- = enable/disable orthographic camera
- = full screen mode
- = screenshot
- = enable interpolation
- = open opacity editor
- = toggle interactive or viewing mode
- = rotate the scene
- = translate the scene
- = translate the scene
- = translate the scene
- = zoom in or out
- = targeted zoom

#### = over the volume to move the current ROI = over a ROI handle to resize the ROI

- = rotate the scene
- = translate the scene

| = increase/decrease ROI in X axis |
|-----------------------------------|
| = increase/decrease ROI in Y axis |
| = increase/decrease ROI in Z axis |
| = move along X axis, steps of 1   |
| = move along Y axis, steps of 1   |
| = move along Z axis, steps of 1   |
| = move along X axis, steps of 10  |
| = move along Y axis, steps of 10  |
| = move along Z axis, steps of 10  |
|                                   |

## **2D Viewer**

Left Mouse (hold) Shift + Left Mouse (hold) Ctrl + Left Mouse (hold) Shift + Middle Mouse (hold) Ctrl + Middle Mouse (hold)

- = zoom in or out
- = translate the slice = translate the slice
- = translate the slice
- = rotate the slice

# **Adaptive Horizons**

- Q W E Shift + Left Mouse Shift + Right Mouse L Ctrl + B Ctrl + D Ctrl + F
- = piecewise tracking = manual tracking

= full line tracking

- = to pick
- = remove pick
- = complete the line
- = base map = clear tracked area
- clear tracked area
- = fill selected area

# **Adaptive Faults**

- W E Shift + Left Mouse Right Mouse Esc/Double Left Mouse A Z X
- = piecewise tracking
- = manual tracking
- = to pick = to undo
- = to end pick
- = accept line
- = linear intersection and preview surface
- = data following intersection and preview surfaces

## Other

F1

= help

Software Troubleshooting – Support@GeoTeric.com General Enquiries - Info@GeoTeric.com Visit us online - www.GeoTeric.com Discover more from GeoTeric – www.geoteric.com/blog

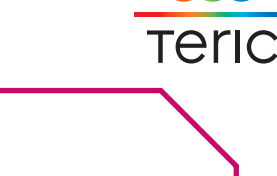